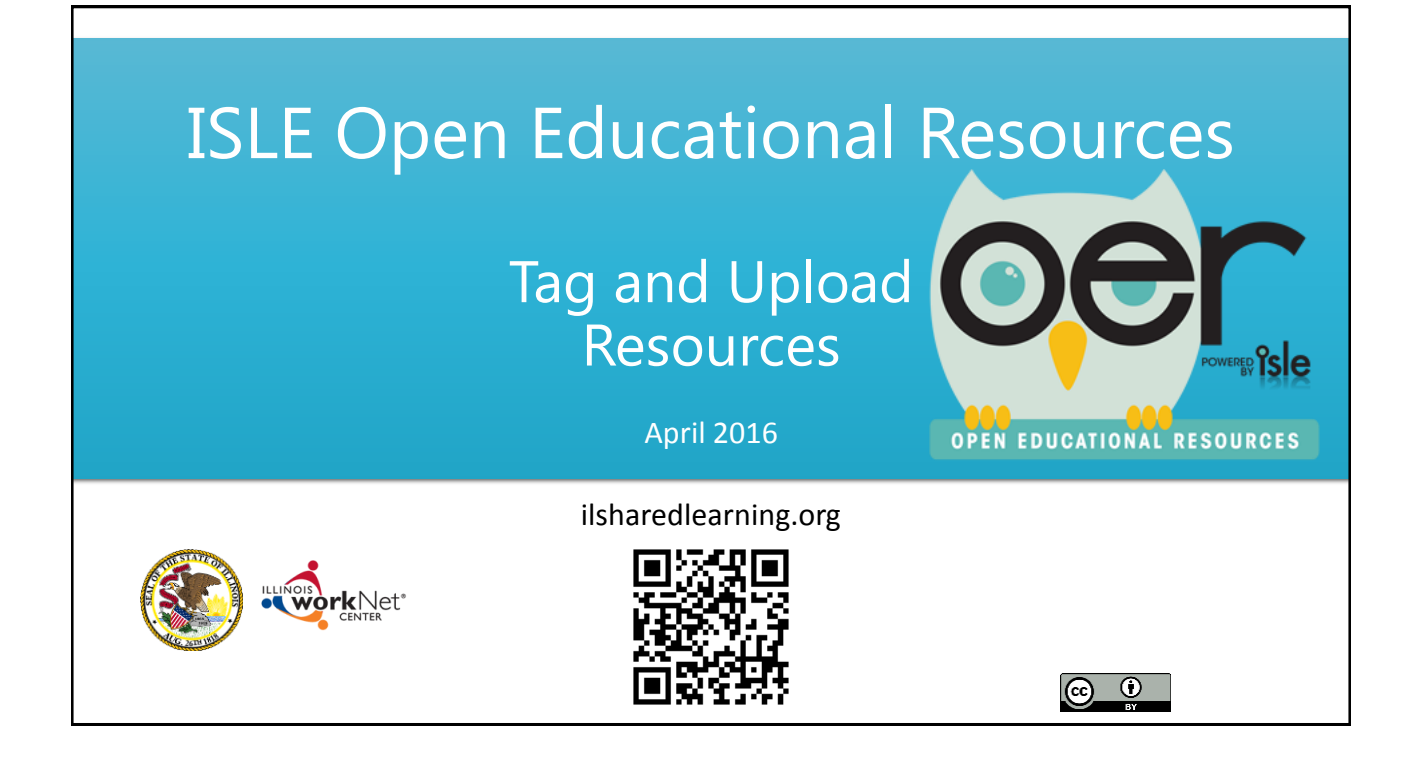

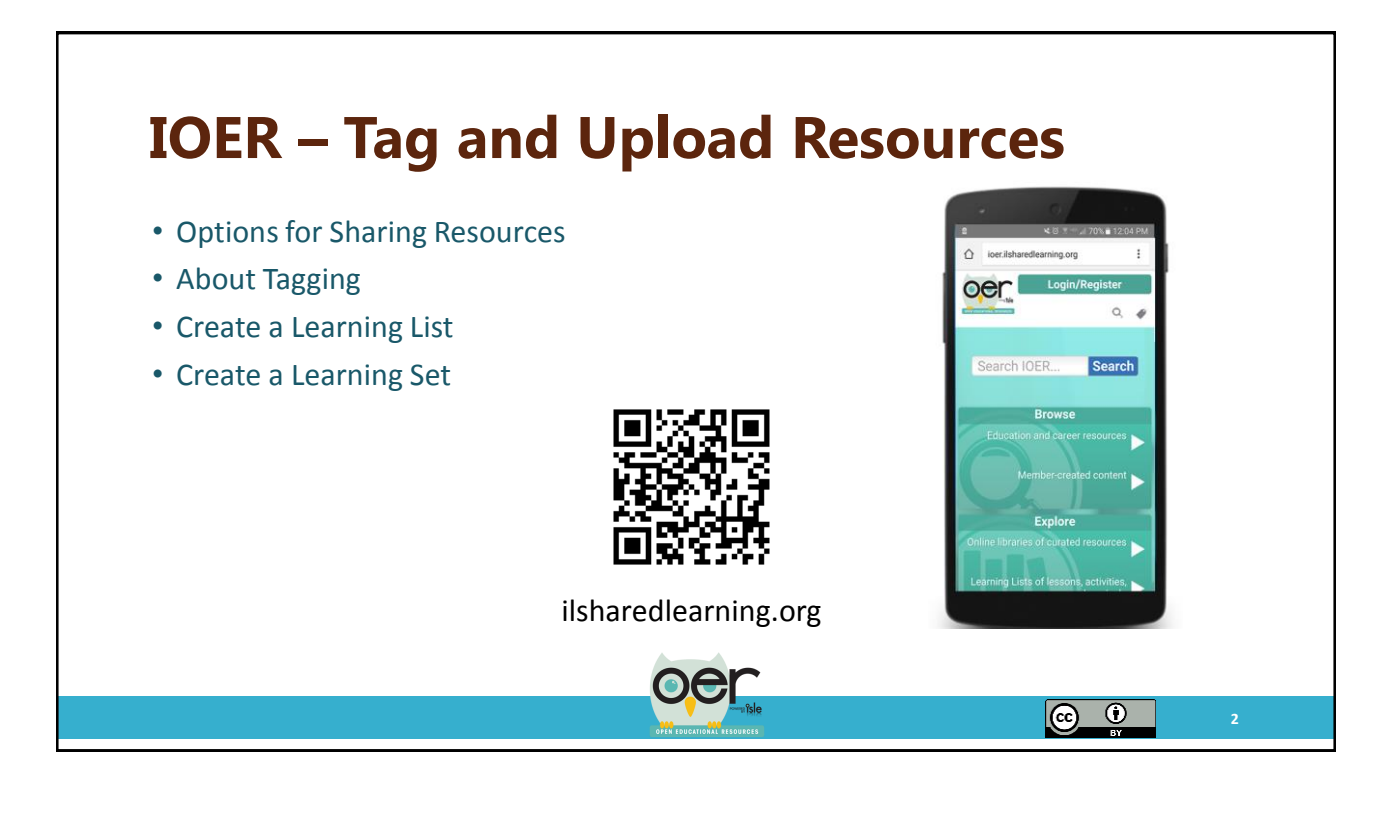

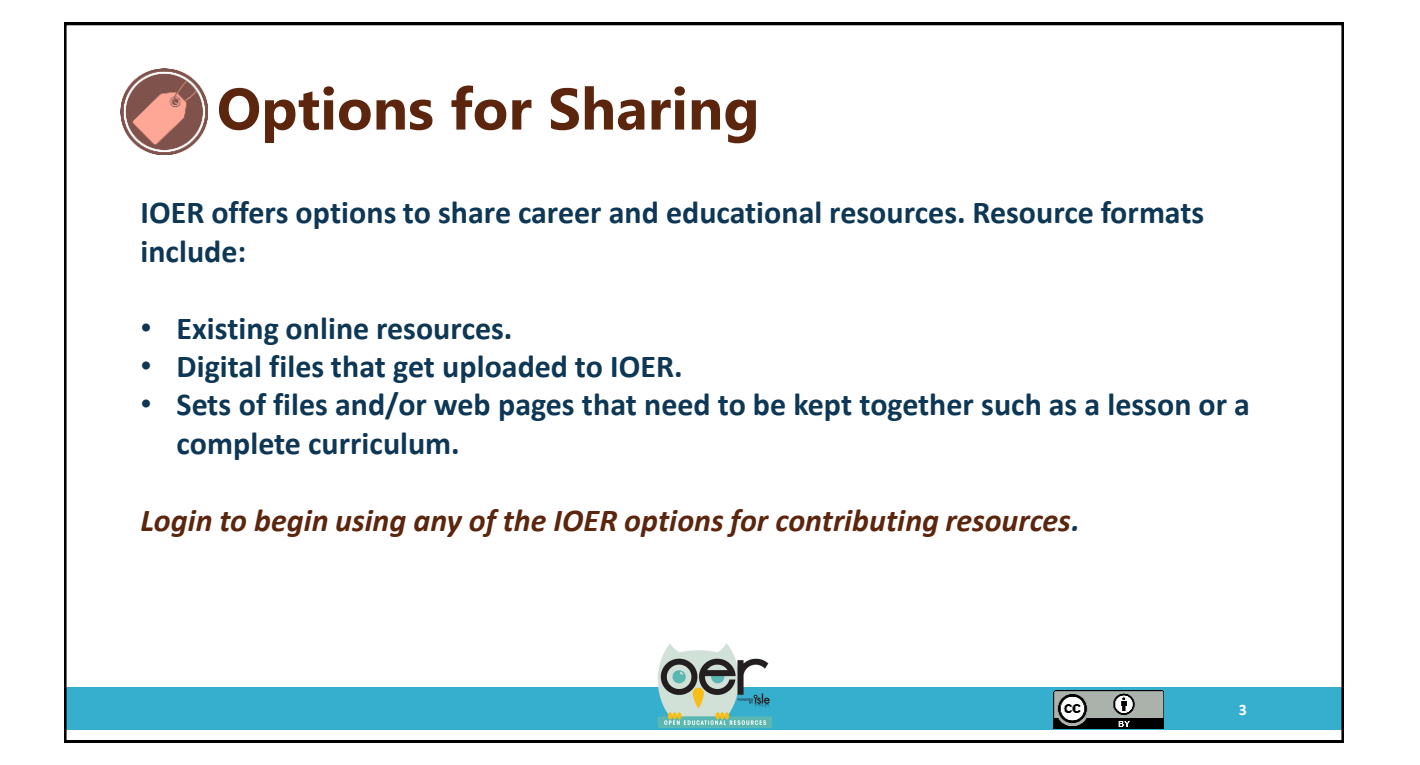

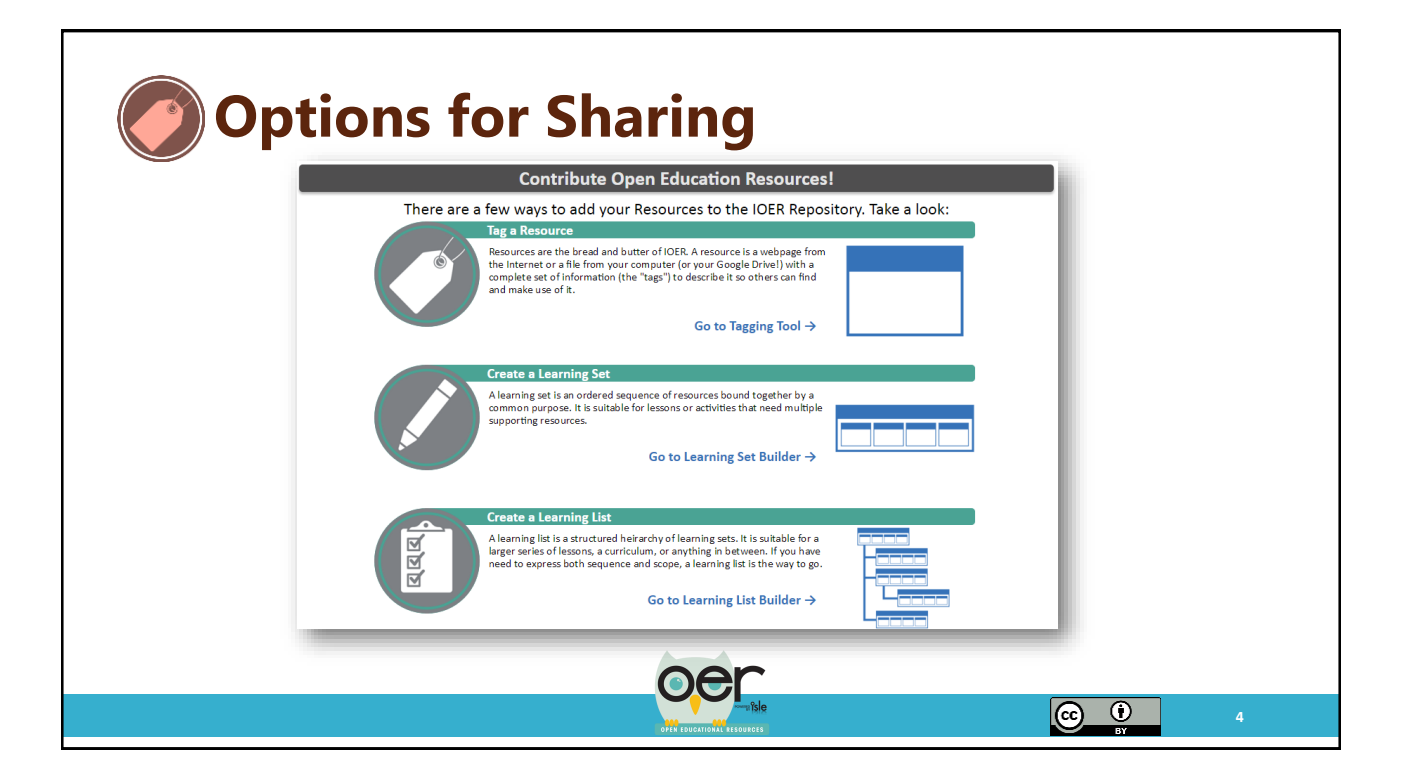

## About Tagging

Tagging is way to give resources labels, keywords, and descriptions. IOER uses the tags to create metadata. Metadata helps describe each resource and allows it to be found again by browsing or searching.

IOER follows standards for tagging that make resources and aligned standards highly searchable. These are the standards Google and other major search engines use specific to educational resources.

Educational resources can be difficult to find via search engines, they get buried with myriad other types of resources. Tagging educational resources, even existing web pages, with IOER will make it easy to find.

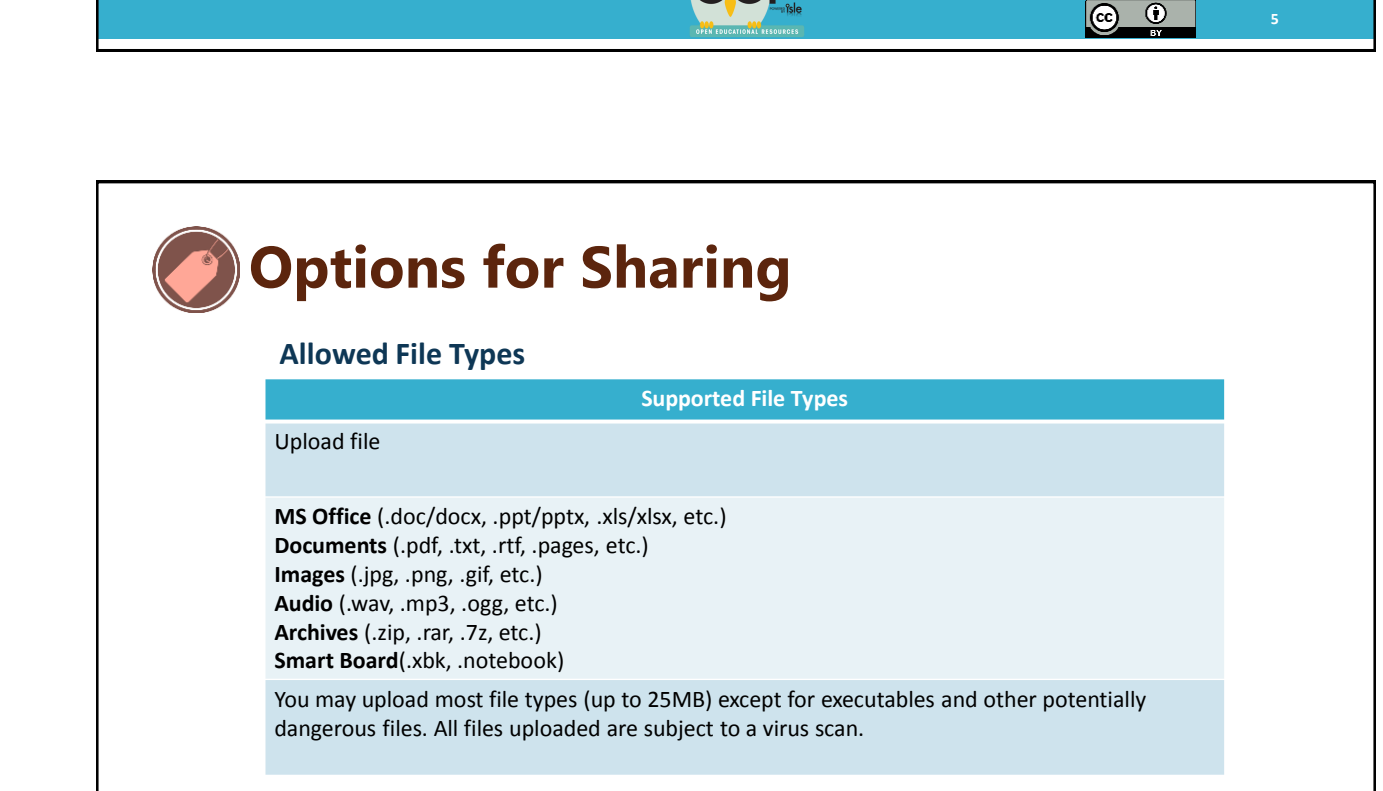

 $\odot$ 

| 🕐 lad a Resource                                                                                                    | The Resource                                                                                                    |
|----------------------------------------------------------------------------------------------------|----------------------------------------------------------------------------------------------------|
|                                                                                                    | First, enter a URL or provide a file:                                                                                                    |
| agging a resource adds more labels that<br>nake it highly searchable. You can tag<br>existing online resources or you can                     | Tag a URL         Upload a File         Google Drive           Enter the URL to the Resource:         Please ensure that the URL you're tagging:           http://         Goes directly to the resource           6 Goes directly to the resource requires registration please mention this in the description and select the appropriate Access Rights in the for below. |
| ipioad a file.                                                                                                    | Basic Information                                                                                                    |
| <ul> <li>Begin by:</li> <li>Entering a URL or uploading a file<br/>or upload from Google Drive.</li> <li>Entering a Resource Title</li> </ul> | Title (Required) Description (Required)                                                                                                    |
| <ul> <li>Describing the Resource.</li> </ul>                                                                                                  | Keywords (Required) 🕡<br>Enter a keyword or phrase and press Enter                                                                                                    |

| Usage Rights (required) Restrictions on using, altering, and/or republishing the Resource Rights Unknown Unknown Usage Rights Validated IOER Access Limitations Who can access this Resource?                                                                                                    |
|----------------------------------------------------------------------------------------------------|
| If you select "Anyone can access", the Resource will be published<br>to the Learning Registry and feely available for anyone to<br>access. If you need to restrict access to the Resource (e.g., for<br>tests and answer keys), select the group of users that will be<br>allowed to see it.<br>Anyone can access, including students |
| Language The primary language of the Resource<br>For example: a Resource that teaches Spanish, but is meant for<br>use by English-speaking students, would be considered English<br>here.<br>English                                                                                                    |
| Access Rights Requirements for accessing the Resource, if any<br>Free access                                                                                                    |
| Creator The original creator of the Resource                                                                                                    |
|                                                                                                    |

(i) (ii)

### **S**IOER Access Limitations

| Groups of Users                              | Description                                                                                                    |
|----------------------------------------------|----------------------------------------------------------------------------------------------------|
| Anyone can access, including students.       | Anyone browsing or searching IOER will have full access without logging in.                                                           |
| Only education staff at my school.           | This requires staff to login and be affiliated with your organization to see the resource.                                            |
| Only staff of an ISLE approved organization. | These are organizations that have requested to be setup by the IOER team. To see these resources, organization members have to login. |
| Only education staff in my school district.  | School districts can request to be setup by the IOER team. To see these resources, school district staff have to login.               |
| Only education staff at schools in Illinois. | To see these resources, users have to be logged in and affiliated with an Illinois school district.                                   |

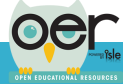

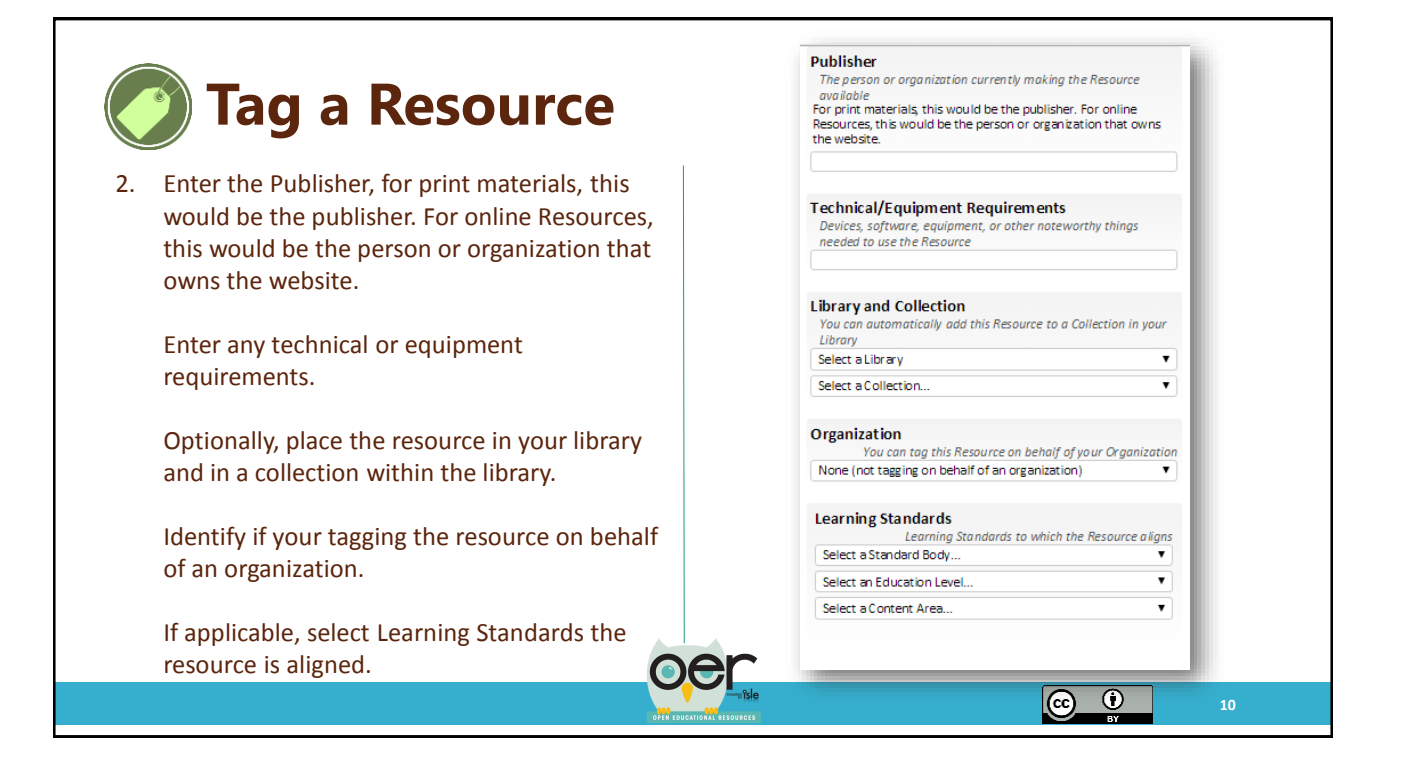

# Standards Included with IOER

| Levels | Learning Standard                                   | Levels          | Learning Standard                                     |
|--------|-----------------------------------------------------|-----------------|-------------------------------------------------------|
| K-12   | Illinois (CCSS) Math Standards                      | Adult Education | Illinois (ABE/ASE) Reading Standards                  |
| K-12   | Illinois (CCSS) ELA/Literacy Standards              | Adult Education | Illinois (ABE/ASE) Writing Standards                  |
| K-12   | Next Generation Science Standards                   | Adult Education | Illinois (ABE/ASE) Mathematics Standards              |
| K-12   | Illinois Fine Arts                                  | Adult Education | Illinois (ABE/ASE) English Language Arts Standards    |
| K-12   | Illinois Physical Education and Health<br>Standards | National K-12   | Framework for 21 <sup>st</sup> Century Learning       |
| K-12   | Illinois Social Science Standards                   | National K-12   | National Health Education Standards                   |
| K-12   | Illinois Social/Emotional Development<br>Standards  | National K-12   | National Standards for Personal Finance Education     |
| K-12   | Illinois Foreign Language Standards                 | National K-12   | Voluntary National Content Standards for<br>Economics |
|        |                                                     | National K-12   | National Standards for Financial Literacy             |

\* Learning Standards are added as they become available in open formats that allow open sharing and tagging.

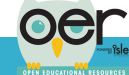

 $\odot$   $\odot$ 

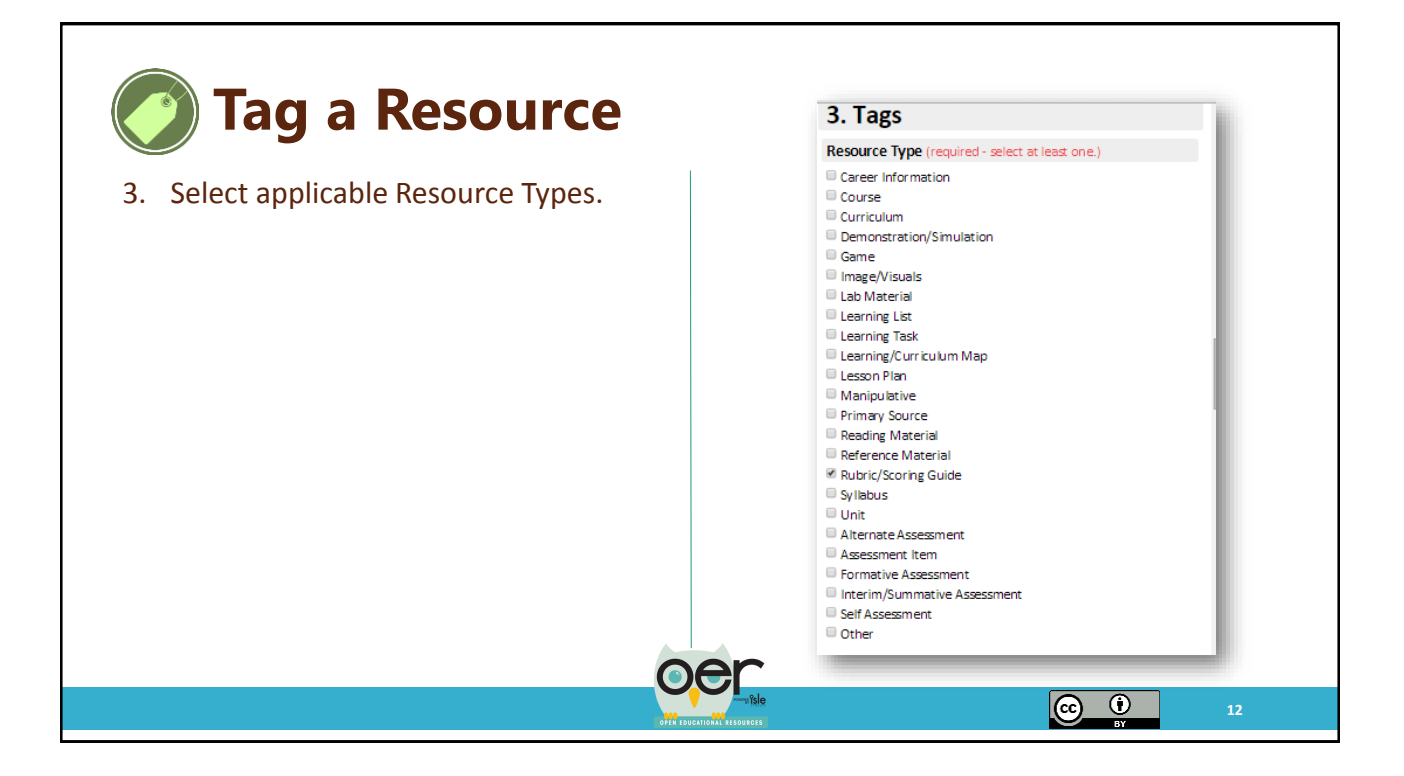

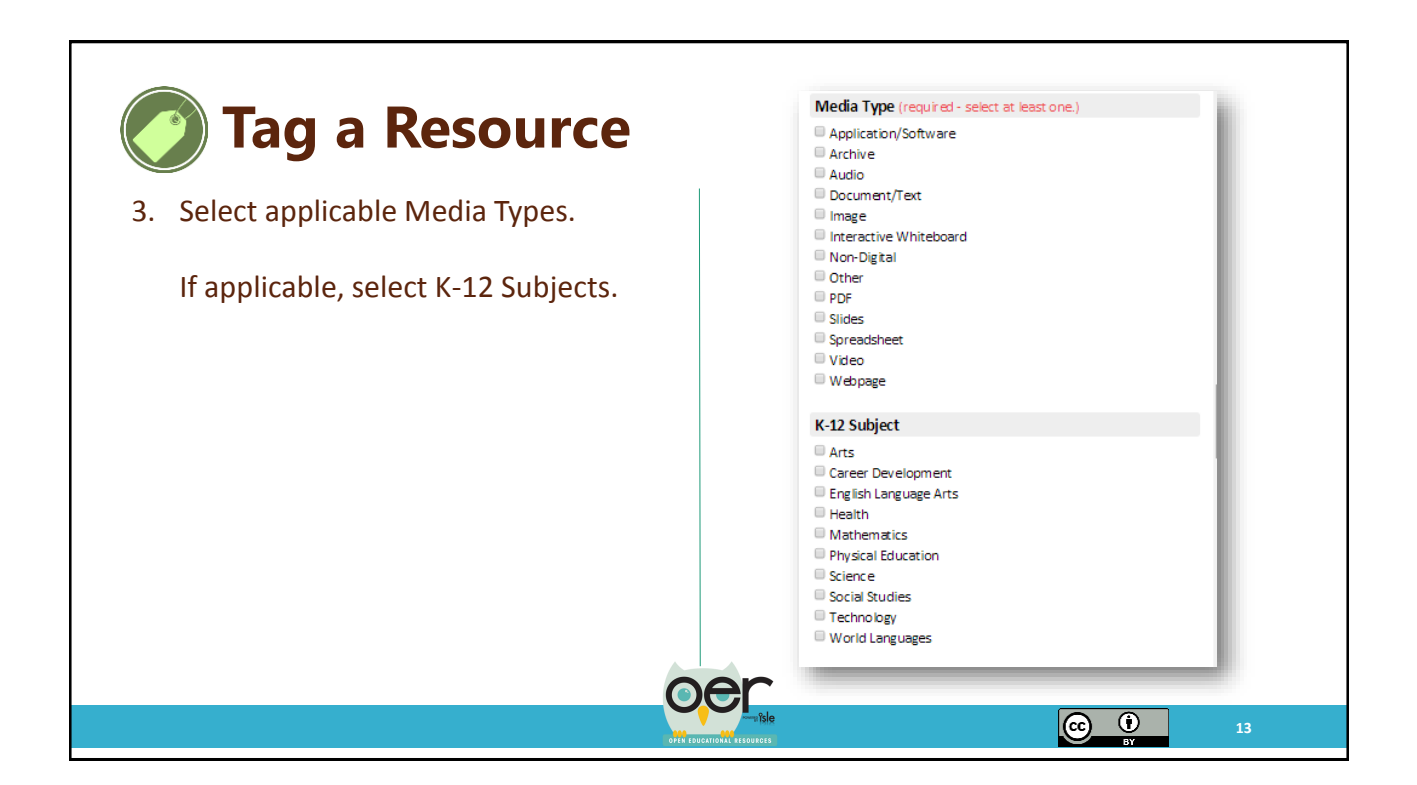

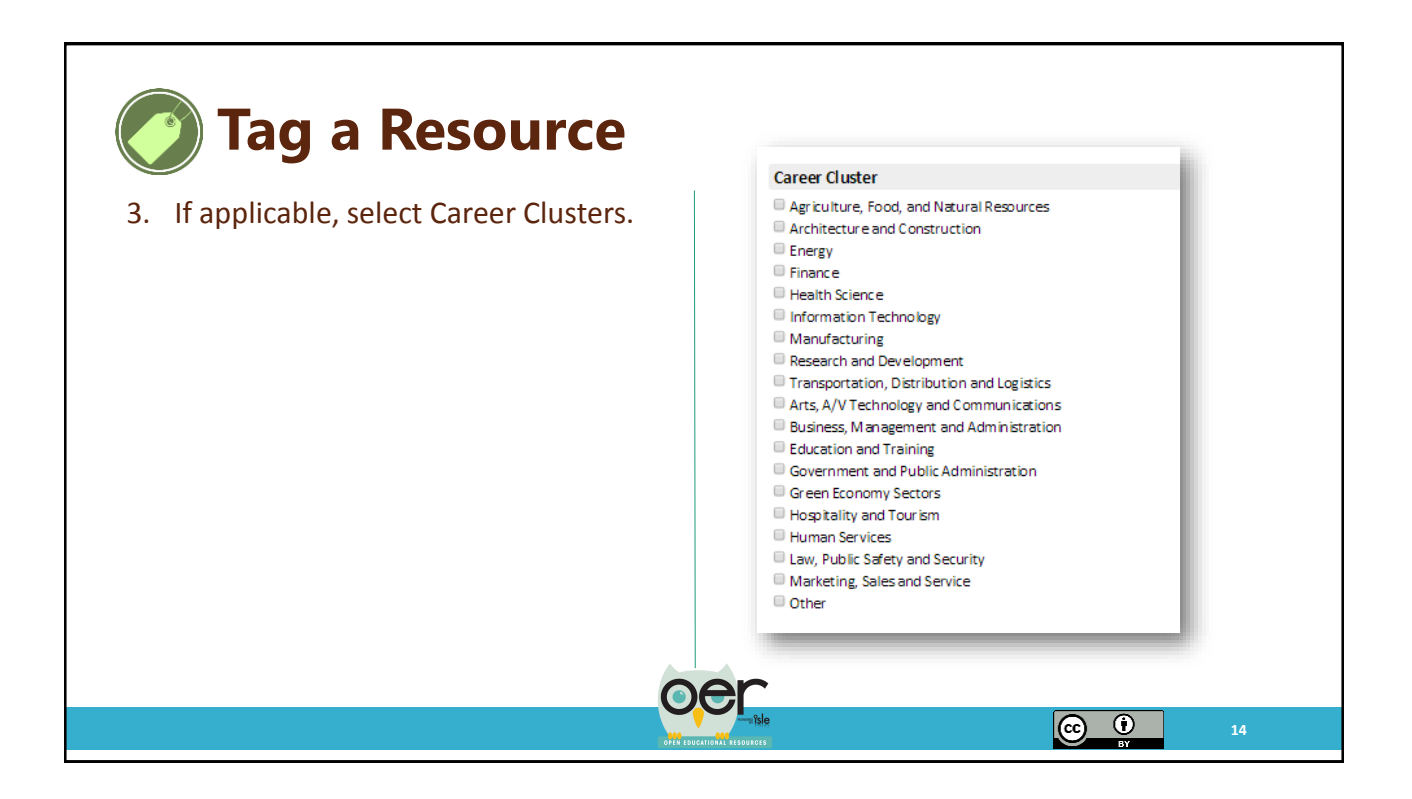

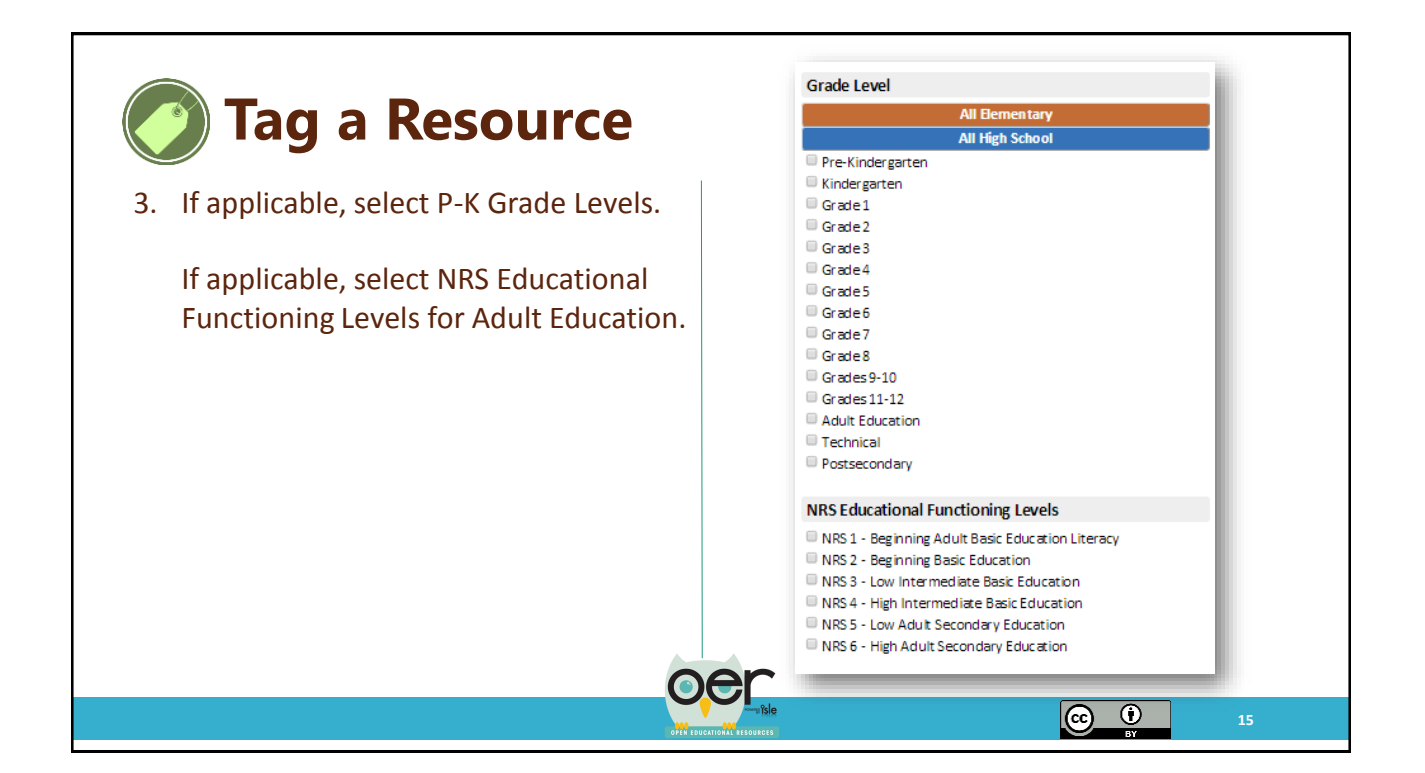

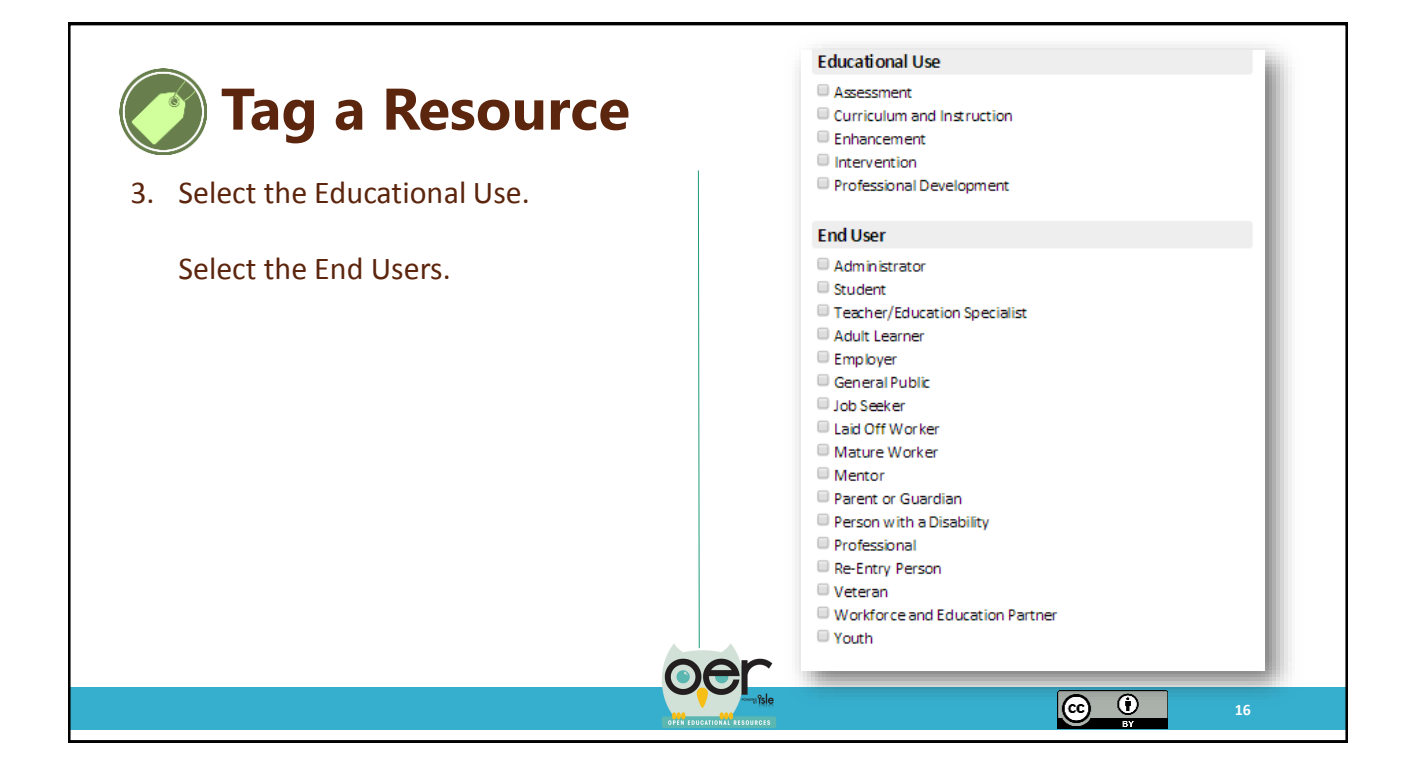

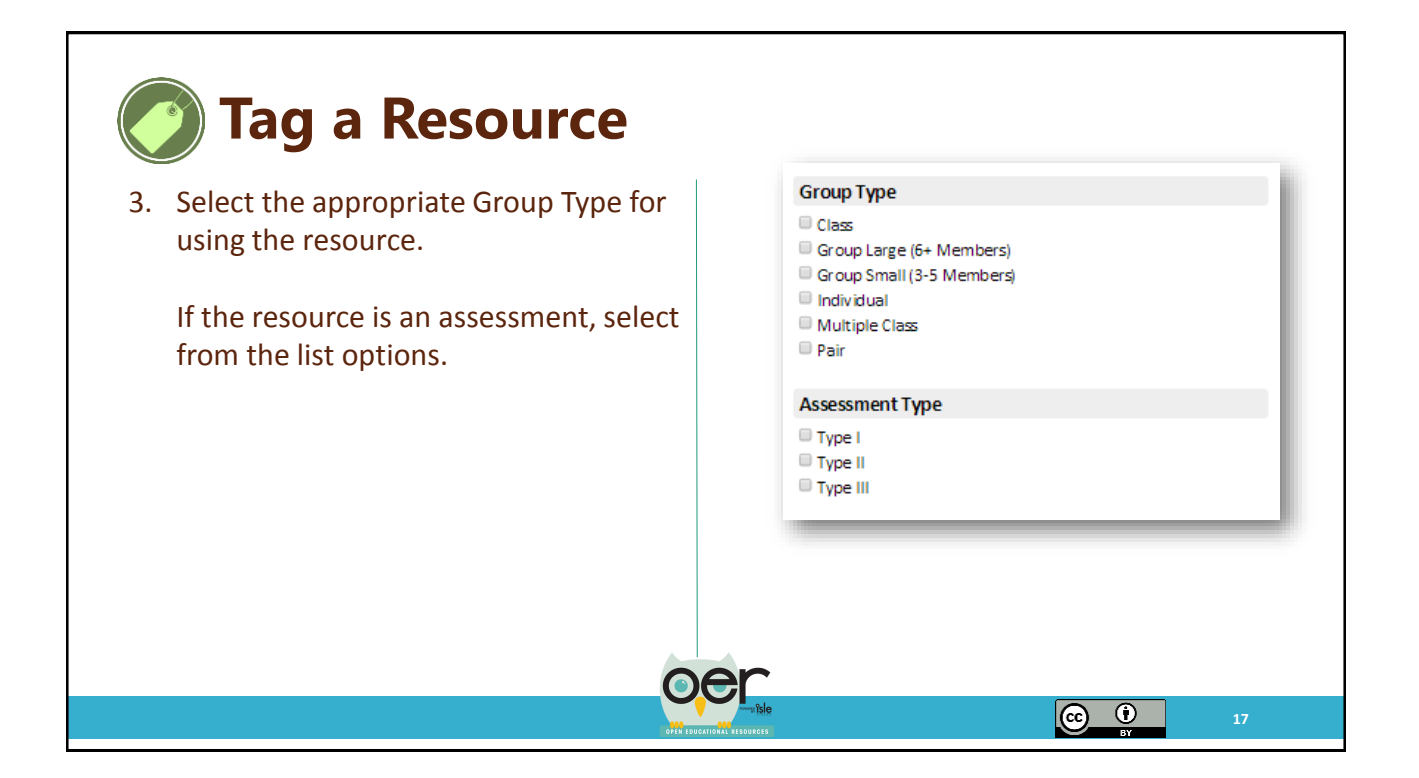

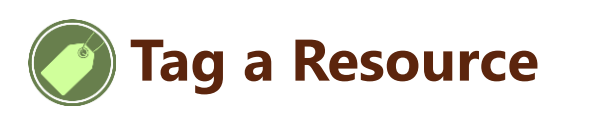

Type I, II and III Assessments are based on the Illinois State Board of Education Guidebook on Student Learning Objectives for Type III Assessments, February 2013, Guidance Document 13-04.

| Assessment Type | Description from Illinois Administrative Code Part 50, Sub. A, Sec. 50.30                                                                                                    |
|-----------------|----------------------------------------------------------------------------------------------------|
| Type I          | "A reliable assessment that measures a certain group or subset of students in the<br>same manner with the same potential assessment items, is scored by a nondistrict<br>entity, and is administered either statewide or beyond Illinois" |
| Туре II         | "Any assessment developed or adopted and approved for use by the school district<br>and used on a districtwide basis by all teachers in a given grade or subject area"                                                                    |
| Type III        | "Any assessment that is rigorous, that is aligned to the course's curriculum, and<br>that the qualified evaluator and teacher determine measures student learning in that<br>course"                                                      |

### Table 1. Types of Assessments

Note. Type I and II assessments may be also be considered Type III if they align to the curriculum and are capable of measuring student learning in the subject (Illinois Administrative Code Part 50, Sub. A, Sec. 50.30).

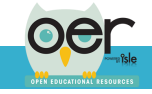

 $\odot$ 

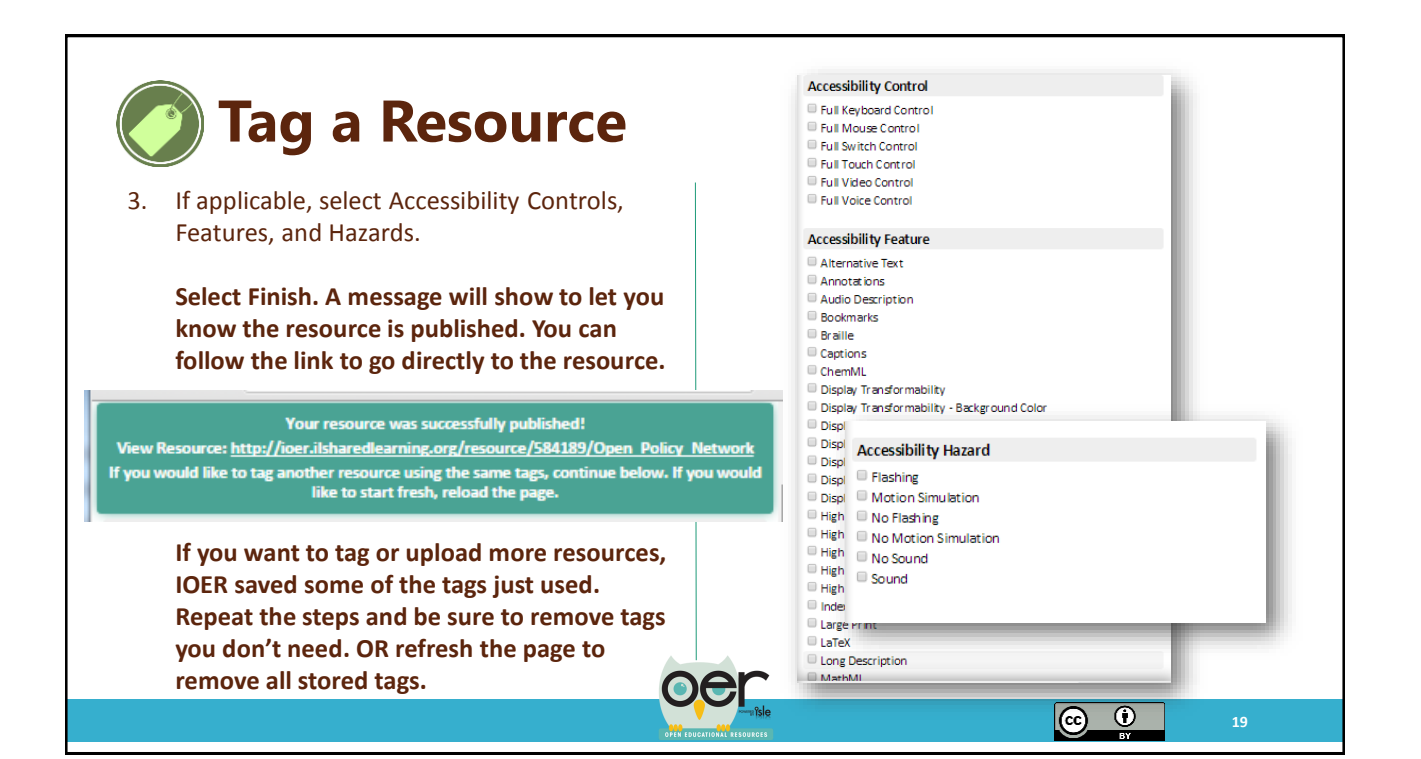

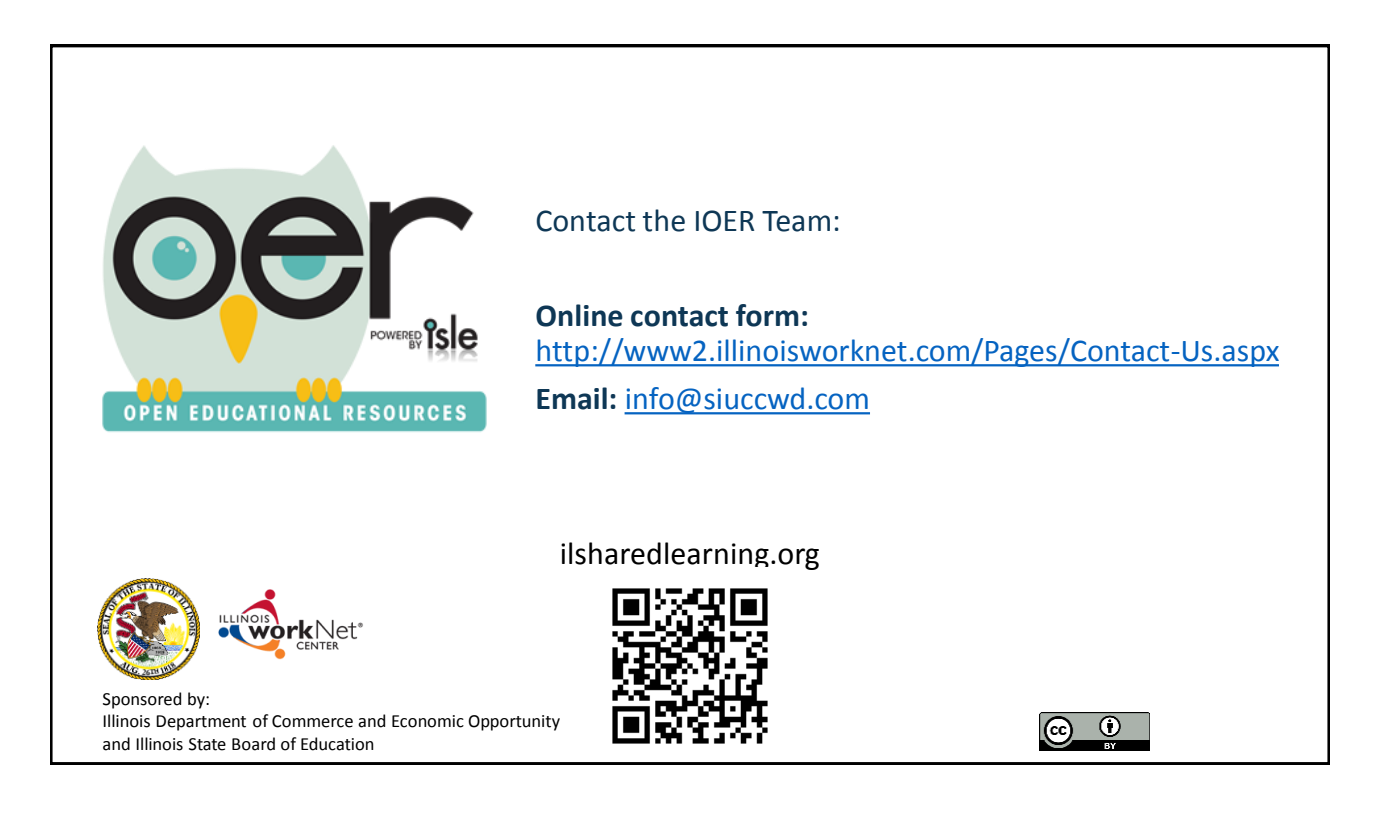